## How to Pay for Student Fees Online

#### Through PeopleSoft (SIS) Self-Service Portal

First

Log-on to mycollege.laccd.edu

## <u>Step 1</u>

Select "Student Account."

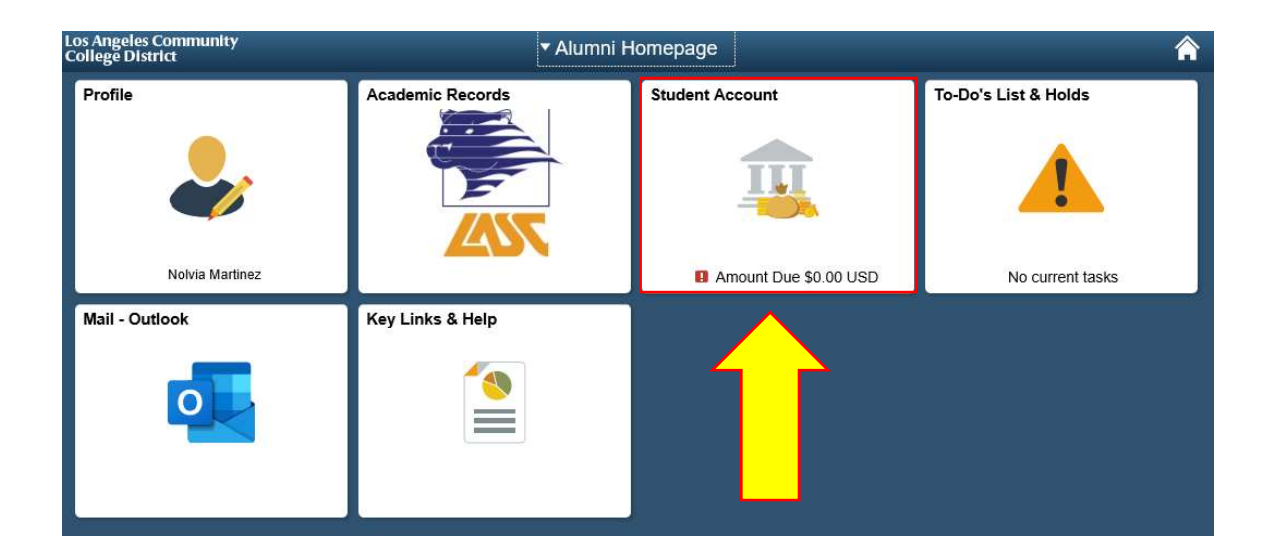

#### <u>Step 2</u>

#### Select the "Make a Payment" tab,

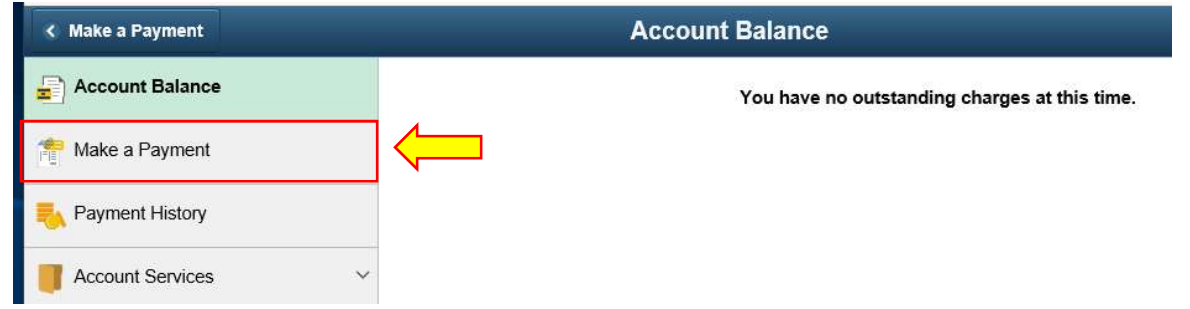

\*Please Note: Partial Payment will not release "Holds." Holds will be released ONLY after the Full Balance is Paid!!!\*

#### <u>Step 3</u>

Select Payment Method (Credit Card) and then Press Confirm

\*Please Note: Debit Card payments are treated as Credit Card Payments

| × Exit                                  | Make a Payment                                                                                                    |
|-----------------------------------------|----------------------------------------------------------------------------------------------------|
| Select Payment Method<br>In Progress    | Step 1 of 6: Select Payment Method                                                                                                |
| 2 Specify Payment Amount<br>Not Started | If you wish to use multiple credit cards or bank accounts to pay off your balance, you will need to submit multiple transactions. |
| 3 Confirm Payment Amount<br>Not Started | Pay By Credit Card                                                                                                    |
| 4 Third Party Page<br>Not Started       |                                                                                                    |
| 5 Submit Payment<br>Not Started         |                                                                                                    |
| 6 Payment Result<br>Not Started         |                                                                                                    |

#### Step 4

Confirm Payment by Following Steps 1-6. Payment Amounts may be changed by selecting the edit pen or Pay the full amount and, Then Select Confirm

| × Exit                                  | Make                                                         | a Payment           |                                         | C Previous                    |
|-----------------------------------------|--------------------------------------------------------------|---------------------|-----------------------------------------|-------------------------------|
| 1 Select Payment Method<br>Complete     | Step 2 of 6: Specify Paym                                    | ent Amount          |                                         | Confirm                       |
| 2 Specify Payment Amount<br>In Progress | This is a list of charges that you are mailed in separately. | e allowed to pay or | line. Your other charges can be paid th | nrough the Cashiers office or |
| 3 Confirm Payment Amount                | Actions                                                      |                     |                                         |                               |
| Vot Started                             | What I Owe                                                   |                     |                                         | <b></b>                       |
| 1 Third Party Page                      | Description                                                  | Term                | Outstanding Charges                     | Payment Amount                |
| Not Started                             | LA Community College District                                |                     | 0.00                                    | 0.00                          |
| 5 Submit Payment<br>Not Started         | Currency used is US Dollar                                   |                     |                                         |                               |
| 6 Payment Result<br>Not Started         |                                                              |                     |                                         |                               |

\*Please Note: You can only edit the amount owed on this page to make a partial payment.

## <u>Step 5</u>

#### **Confirm Payment Amount**

| × Exit                                  | Make a Payment                                                                               | Previous      |
|-----------------------------------------|----------------------------------------------------------------------------------------------|---------------|
| Select Payment Method     Complete      | Step 3 of 6: Confirm Payment Amount                                                          | Confirm       |
| 2 Specify Payment Amount<br>Complete    | Your payment of 10.00 USD will be collected through our secure third party payment provider. | $\widehat{1}$ |
| 3 Confirm Payment Amount<br>In Progress |                                                                                              |               |
| 4 Third Party Page<br>Not Started       |                                                                                              |               |
| 5 Submit Payment<br>Not Started         |                                                                                              |               |
| 6 Payment Result<br>Not Started         |                                                                                              |               |

#### <u>Step 6</u>

Input Credit Card Account number and click "Continue"

| Payment amount: \$4.00<br>Payment method: Credit or Debit Card            | Account Information<br>*Indicates required fields |
|---------------------------------------------------------------------------|---------------------------------------------------|
| Credit or Debit Card - We accept the following credit<br>and debit cards. | *Card account number:                             |
| VISA                                                                      | Cancel                                            |

## <u>Step 7</u>

**Enter Account Information** 

- For Visa/ MC it is the 3 digits on the back of card
- For AMEX, it is the 4 digits on the front of card
- Enter the Billing Information of the Card Holder
- After all fields are entered, Click on "Continue"

| Payment amount:        | \$4.00                         |
|------------------------|--------------------------------|
| Payment method:        | Credit or Debit Card           |
| Credit or Debit Card - | We accept the following credit |

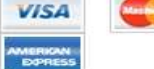

1

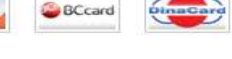

| *Indicates re<br>*Card account | equired fields             |
|--------------------------------|----------------------------|
| *Card account                  |                            |
|                                | number: xxxxxxxxxxxxxx9040 |
| *Name on car                   | d:                         |
|                                |                            |
| *Card expirati                 | on date:                   |
| 08 🖌 201                       | 9 ~                        |
| *Security code                 | e: (What is this?)         |

### **Cardholder Billing information**

| <ul> <li>My billing address is internation</li> <li>*Billing address:</li> </ul> | nal      |
|----------------------------------------------------------------------------------|----------|
| Billing address line two:                                                        |          |
| *City:                                                                           |          |
| *State/Province:                                                                 | 10001    |
| *Postal code                                                                     | <b>~</b> |
| *Country:                                                                        | 10000    |
| Continue Cancel                                                                  | <b>×</b> |
| *Postal code<br>*Country:<br>Select a Country<br>Continue<br>Cancel              | >        |

## <u>Step 8</u>

**Click Submit** 

## Make a Payment

# Submit Payment

If the information below is accurate, click the Submit button.

| Payment Summary             |               |
|-----------------------------|---------------|
| Payment Amount              |               |
| Currency used is US Dollar. |               |
| Card Number                 |               |
|                             | CANCEL SUBMIT |

## Step 9

PeopleSoft will attempt to process payment. The Results will be either a GREEN {  $\checkmark$  } for Successful or

| Reference Number                                   | Payment (              | Amount    |                     |
|----------------------------------------------------|------------------------|-----------|---------------------|
| Card Number                                        | Transactio             | on Date   | 08/16/2018          |
|                                                    |                        | on Status | Successfully Posted |
|                                                    |                        |           |                     |
| D { } for fail.                                    | VIEW CONFIRMED PAYMENT | MAKE AN   | OTHER PAYMENT       |
| D { } for fail.                                    | VIEW CONFIRMED PAYMENT | MAKE AN   | OTHER PAYMENT       |
| D { } for fail.<br>lake a Payment<br>ayment Result | VIEW CONFIRMED PAYMENT | MAKE AN   | OTHER PAYMENT       |

The most common reason for fail is:

- Incorrect Card Number
- Incorrect CVV Code
- Incorrect Expiration Date
- Incorrect Card Holder Address Information
- Insufficient Funds or Credit

Congratulations, You Are Done 😊